## 使用 Turnitin 比對結果的相似度過高嗎? 給力的小幫手-篩選與排除設定

當進行論文比對結果相似度過高時,除了檢視比對結果之「相符處總覽」,找到比重較 高之段落重新改寫外,您可以試試下列作法:(設定步驟請參見<u>教師版</u>及<u>學生版</u>使用手冊) 一、篩選與排除設定

(一) 排除引句:

勾選本項可排除引用文字(排除標點符號""號內之文字)。

(二) 排除參考書目:

排除文獻之參考書目首行及以後之部份。

文獻需依 Word 之標題格式撰寫,標題需為「Reference」、「參考書目」或「 參考文獻」。 (三) 排除小型相符結果:

排除一定字數(如13-15字,但需考量原文總字數)或相似度較小比例(如1%)的比對結果。 (四)排除特定相似來源:

排除某一特定來源,例如學生文稿儲存庫(但只有教師才能執行此功能)。

- 二、 稀釋法:增加文獻總字數。
- 三、 最後提醒您,圖片不列入比對計算。